# Failover Switchers Function ("Automatic Switching on Alert")

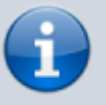

The description is valid for software version 2.11.0 and newer.

The **Failover Switchers** function uses a hysteresis algorithm to select the best window based on alerts obtained by analyzing the displayed signal. Based on this selection, it is possible to send commands to other modules, enabling:

- configure automatic selection of the desired crosspoint on the SDI router via the Router Bus module,
- control "OnAir" status output in the Program module to generate AsRun logs properly for a pair of servers (main/backup),
- automatically place keyframes on the recording performed by the Recorder module,
- change the input settings of modules that use the output of the Capture module to use the signal from another Capture module. This allows you to switch between different types of sources, such as SDI and IPTS or RTMP.
- etc.

The feature was added to the Multiscreen module in the 2.11.0 version.

## Configuration

The function is configured in the tab: Administrator Control Panel→Manage→Multiscreen→Multiscreen→Multiscreen\_N→Fail Over Switchers.

| Video IO Boards H   | Program Outputs Re    | ecorders | Recording Managers  | Storages GPI Boa                      | ards RSS Feeds | Godot Engines |  |  |
|---------------------|-----------------------|----------|---------------------|---------------------------------------|----------------|---------------|--|--|
| Multiscreen 1       |                       |          |                     |                                       |                |               |  |  |
| Service Enabled     |                       |          | Name: Mu            | Name: Multiscreen_1 ( <u>Change</u> ) |                |               |  |  |
|                     | Load Config           |          |                     | Save Config                           |                |               |  |  |
| Playout Paramete    | ers Actions Layou     | t Email  | Fail Over Switchers |                                       |                |               |  |  |
| Fail Over Swite     | chers: ( <u>Add</u> ) |          |                     |                                       |                |               |  |  |
| Х                   | Name                  | Label    | Window 1            | Window 2                              |                |               |  |  |
| ( <u>Del Edit</u> ) | Pgm1_Switcher         | Status   | Pgm1_Main           | Pgm1_Backup                           |                |               |  |  |
|                     |                       |          |                     |                                       |                |               |  |  |
|                     |                       |          |                     |                                       |                |               |  |  |
|                     | <u> </u>              |          |                     |                                       |                |               |  |  |

| i arameter | Description                                     |  |  |  |
|------------|-------------------------------------------------|--|--|--|
| Add        | Opens the dialog box for creating a new switch. |  |  |  |
| Del        | Deletes the selected switch.                    |  |  |  |

wiki.skylark.tv - https://wiki.skylark.tv/

### Parameter Description

**Edit** Opens the dialog box for editing the selected switch.

#### **Switch Editor**

The Parameters tab specifies the basic information needed for tracking.

| Edit Fail Over Switch |               |  |  |  |
|-----------------------|---------------|--|--|--|
| Parameters Actio      | ons           |  |  |  |
| Switcher Name:        | Pgm1_Switcher |  |  |  |
| Label:                | Status        |  |  |  |
| Window 1 Name:        | Pgm1_Main     |  |  |  |
| Window 2 Name:        | Pgm1_Backup   |  |  |  |
|                       |               |  |  |  |

Ok Cancel

| Parameter        | Description                                                                                                    |
|------------------|----------------------------------------------------------------------------------------------------|
| Switcher<br>Name | User name of the switch, which is displayed on the Status tab and can also be used in Switch Fail Over and Enable Fail Over actions to make switching automatic.         |
| Label            | A custom title that will be displayed on top of windows running in monitoring and switching mode.                                                                        |
| Window 1<br>Name |                                                                                                    |
| Window 2<br>Name | The name of the second monitored window specified in the setting: Administrator<br>Control<br>Panel→Manage→Multiscreen→Multiscreen_N→Layout→Windows→Edit→Window<br>Name. |

The Actions tab adds commands that can be executed when the events Window 1 Activated and Window 2 Activated are triggered.

| 2025/01/19 11:14     | 3/5                                                                                |              |          | Failover Switche | rs Function ("Automatic Sw | vitching on Alert") |
|----------------------|------------------------------------------------------------------------------------|--------------|----------|------------------|----------------------------|---------------------|
| Edit Fail Over       | Switch                                                                             |              |          |                  |                            |                     |
|                      |                                                                                    |              |          |                  |                            |                     |
| Parameters Ac        | tions                                                                              |              |          |                  |                            |                     |
| Event actions:       | (Add action)                                                                       |              |          |                  |                            |                     |
| X                    | Name                                                                               | Ad           | dress    | Service          | Action                     |                     |
| (Del Edit)           | Pgm1_goto_main                                                                     | 10.          | 1.0.1    | RouterBus_1      | Set pin                    |                     |
| (Del Edit)           | Pgm1_goto_backup                                                                   | 10.          | 1.0.2    | RouterBus_1      | Set pin                    |                     |
|                      |                                                                                    |              |          |                  |                            |                     |
| Ok Cancel            |                                                                                    |              |          |                  |                            |                     |
| Edit Action          |                                                                                    |              |          |                  |                            |                     |
|                      |                                                                                    |              | A        |                  |                            |                     |
| Action configurat    | ion                                                                                |              | -Action  | parameters       |                            |                     |
| Name:                | Pgm1_goto_maii                                                                     |              | Param    | 1: mtx1          | Param 7:                   |                     |
| Trigger condition    | Window 1 Activated V                                                               |              | Param    | 2: 11            | Param 8:                   |                     |
| Address:             | 10.1.0.1                                                                           |              | Param    | 3: 12            | Param 9:                   |                     |
| Service:             | RouterBus_1                                                                        | -            | Param    | 4:               | Param 10:                  |                     |
| Action:              | Set pin                                                                            |              | Param    | 5:               | Param 11:                  |                     |
|                      |                                                                                    |              | Param    | 6:               | Param 12:                  |                     |
|                      |                                                                                    |              |          |                  |                            |                     |
| Ok Cancel            |                                                                                    |              |          |                  |                            |                     |
|                      |                                                                                    |              |          |                  |                            |                     |
| Parameter            | Description                                                                        |              |          |                  |                            |                     |
| Action configuration |                                                                                    |              |          |                  |                            |                     |
| Name                 | An arbitrary name for the rule.                                                    |              |          |                  |                            |                     |
|                      | Event to trigger the rule and send the action:                                     |              |          |                  |                            |                     |
| Trianer condition    |                                                                                    |              |          |                  |                            |                     |
| I rigger condition   | rigger condition  Window 1 Activated - window 1 is activated (selected as "best"). |              |          |                  |                            |                     |
|                      | Window 2 Activate                                                                  | <b>d</b> - w | /indow 2 | is activated (se | elected as "best").        |                     |
| Addross              | IP address of the serv                                                             | /er w        | here yo  | u want to send   | the command. An e          | empty value         |
| Address              | = localhost.                                                                       |              | -        |                  |                            |                     |

| Name              | An dibidiary name for the rule.                                                                                                    |  |  |  |  |
|-------------------|----------------------------------------------------------------------------------------------------|--|--|--|--|
|                   | Event to trigger the rule and send the action:                                                                                                    |  |  |  |  |
| Trigger condition | Window 1 Activated - window 1 is activated (selected as "best").                                                                                                    |  |  |  |  |
|                   | Window 2 Activated - window 2 is activated (selected as "best").                                                                                                    |  |  |  |  |
| Address           | IP address of the server where you want to send the command. An empty value = localhost.                                                                                                    |  |  |  |  |
| Service           | The module to which the command will be addressed. It is selected from the list<br>of available modules. For example, if you want to control the switching of a<br>matrix switch, commands can be sent to the Router Bus module. |  |  |  |  |
| Action            | The name of the command (action) to be sent. The value is selected from the list of available ones for this service. Full list of actions.                                                                                       |  |  |  |  |
| Action parameters |                                                                                                    |  |  |  |  |
| Param 1-Param 12  | Transmitted parameters. The number of parameters to be transmitted depends<br>on the specific action selected in the Action field.                                                                                               |  |  |  |  |

## **Monitoring and Control**

You can control the operation status and the current "best" window on the Status tab: Administrator Control Panel $\rightarrow$ Status $\rightarrow$ Multiscreen\_N.

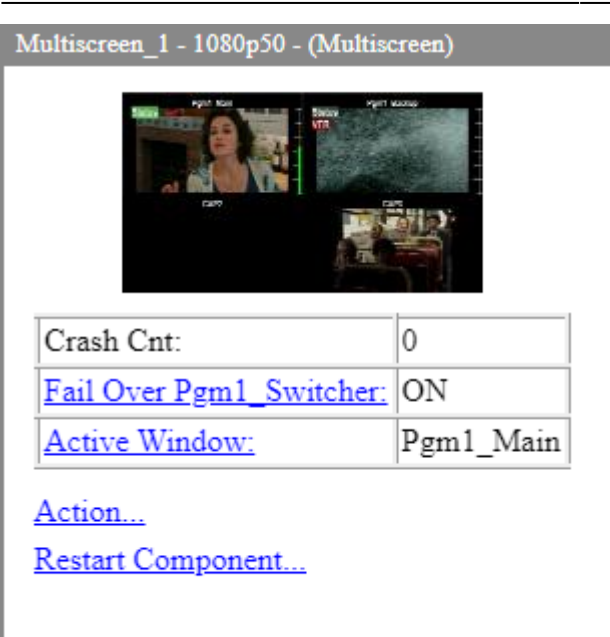

| Parameter                   | Description                                                                                                    |
|-----------------------------|----------------------------------------------------------------------------------------------------|
| Fail Over<br>"Switch Name " | The field displays the activity status for a specific switch:<br>•<br>ON - the switch is activated and operating.<br>•<br>OFF - the switch is disabled.<br>A click opens a window that allows you to manually control the activity of the switch:<br>Set Fail Over Enabled<br>Enabled:<br>OFF •                                                                                                    |
| Active Window               | Ok Cancel   The field displays the name of the current best window for a particular switch. A click opens a window that allows you to manually control the selection of the best window:   Set Fail Over Active Window   Window Name:   Pgm1_Main   Ok Cancel   . It is worth keeping in mind that if problems in the signal are detected, the system may switch the best window on its own after manual selection. If you want to fix the manual window selection, e.g. for maintenance work, you have to deactivate the switch via the menu "Fail Over "Switch Name". |

## **Display in Multiscreen**

The image shows the status of the indicators of the Failover Switchers function when the Multiscreen module is started. Both indicators have a gray background color, indicating an undefined system state - the "best" window is not selected.

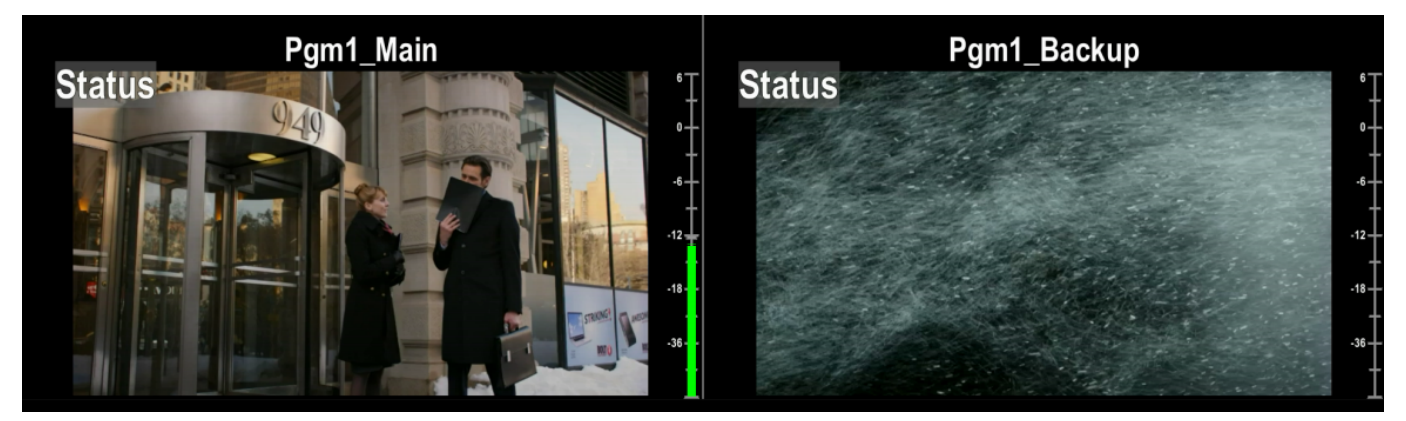

The image shows the state of the Failover Switchers feature indicators when the system has selected the "best" window based on receiving alert VFR in the window on the right. The "best" window (left) is marked in green background color.

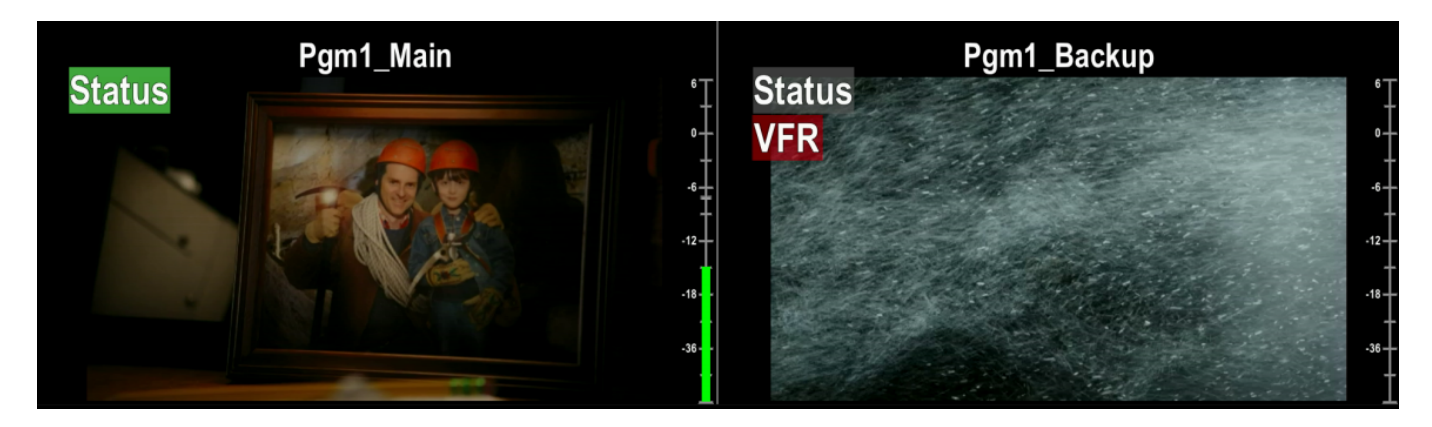

Multiscreen, Function, Failover, Switch

From: https://wiki.skylark.tv/ - wiki.skylark.tv

Permanent link: https://wiki.skylark.tv/modules/multiscreen/failover

Last update: 2025/01/17 07:49

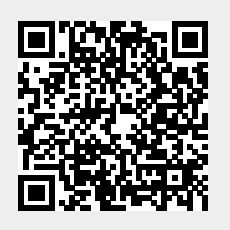